# igeeksbl<sup>\_</sup>G

Most of us prefer to share files as PDF as it's more portable and professional. When a doc contains confidential information or needs more secrecy, we add an extra layer of protection to it so that only authorized people can access the file.

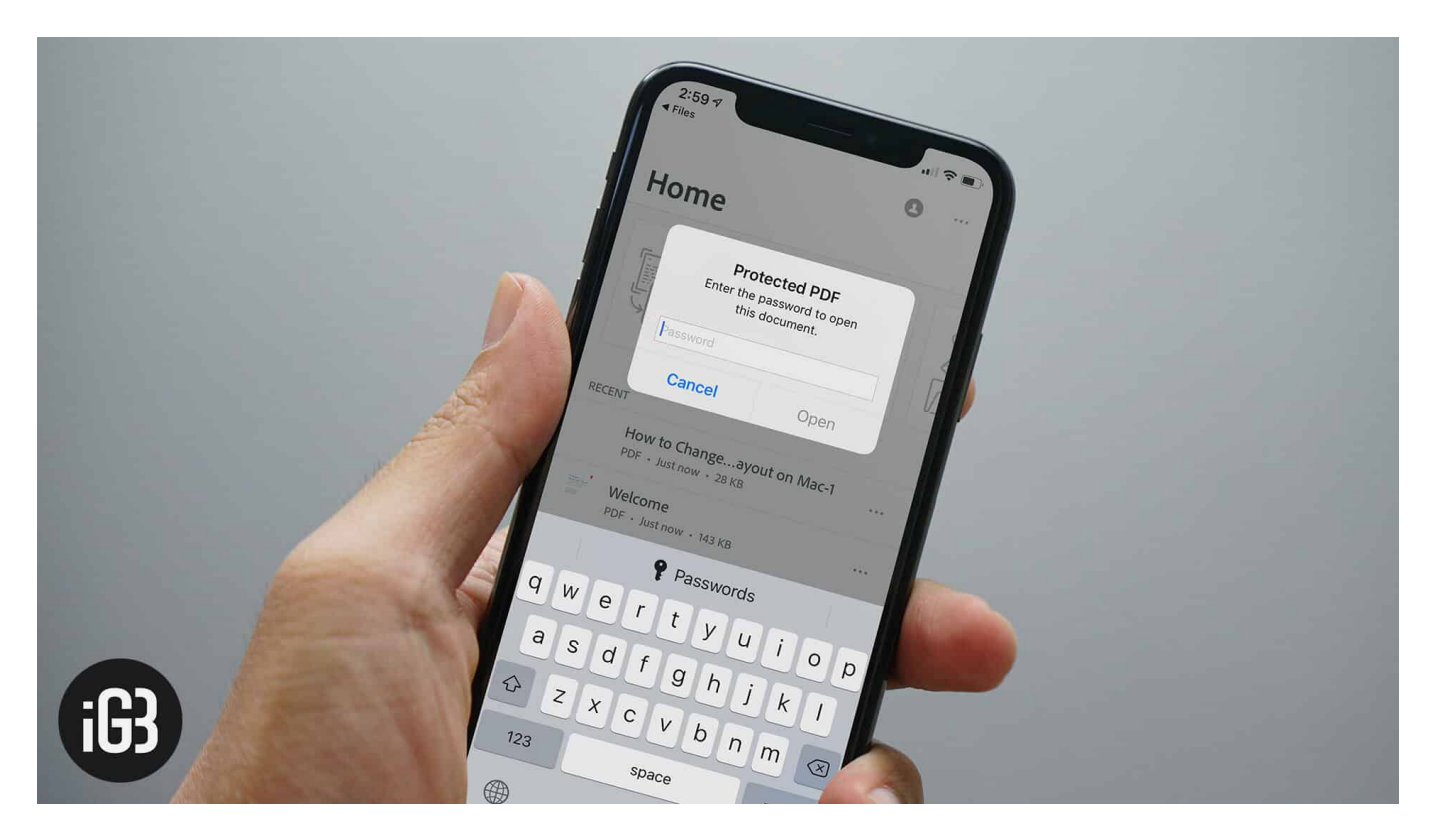

<u>Unlike macOS</u>, iOS unfortunately doesn't offer an official way of creating an encrypted PDF file on iPhone. So, how do you break the boundary?

There are quite a few third-party apps like <u>Scanbot Pro</u> (\$6.99) and <u>Genius Scan+</u> (\$13.99) that let you password-protect a PDF on your iOS device. In this tutorial, we are going to use Foxit MobilePDF app that allows you to password protect a PDF file on iPhone or iPad. The app comes with a 7-day free trial. Once the trial ends, you can choose to upgrade to its pro version (\$10.99/\$14.99).

# How to Password Protect PDFs on iPhone or iPad

Step #1. Download Foxit MobilePDF on your iOS device and launch it.

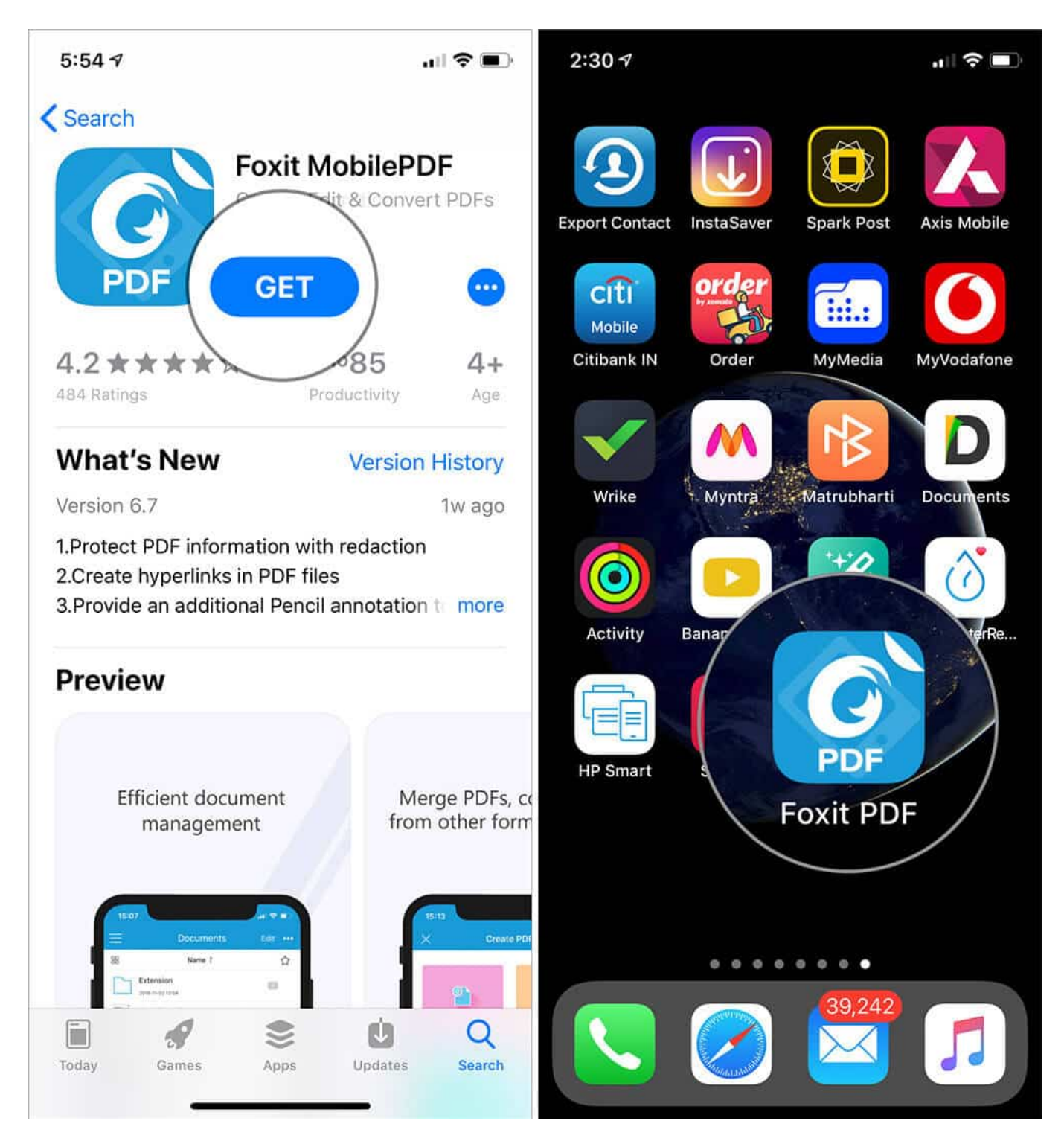

**Note:** You will need to agree to the terms and conditions and sign up using your email ID **(optional).** 

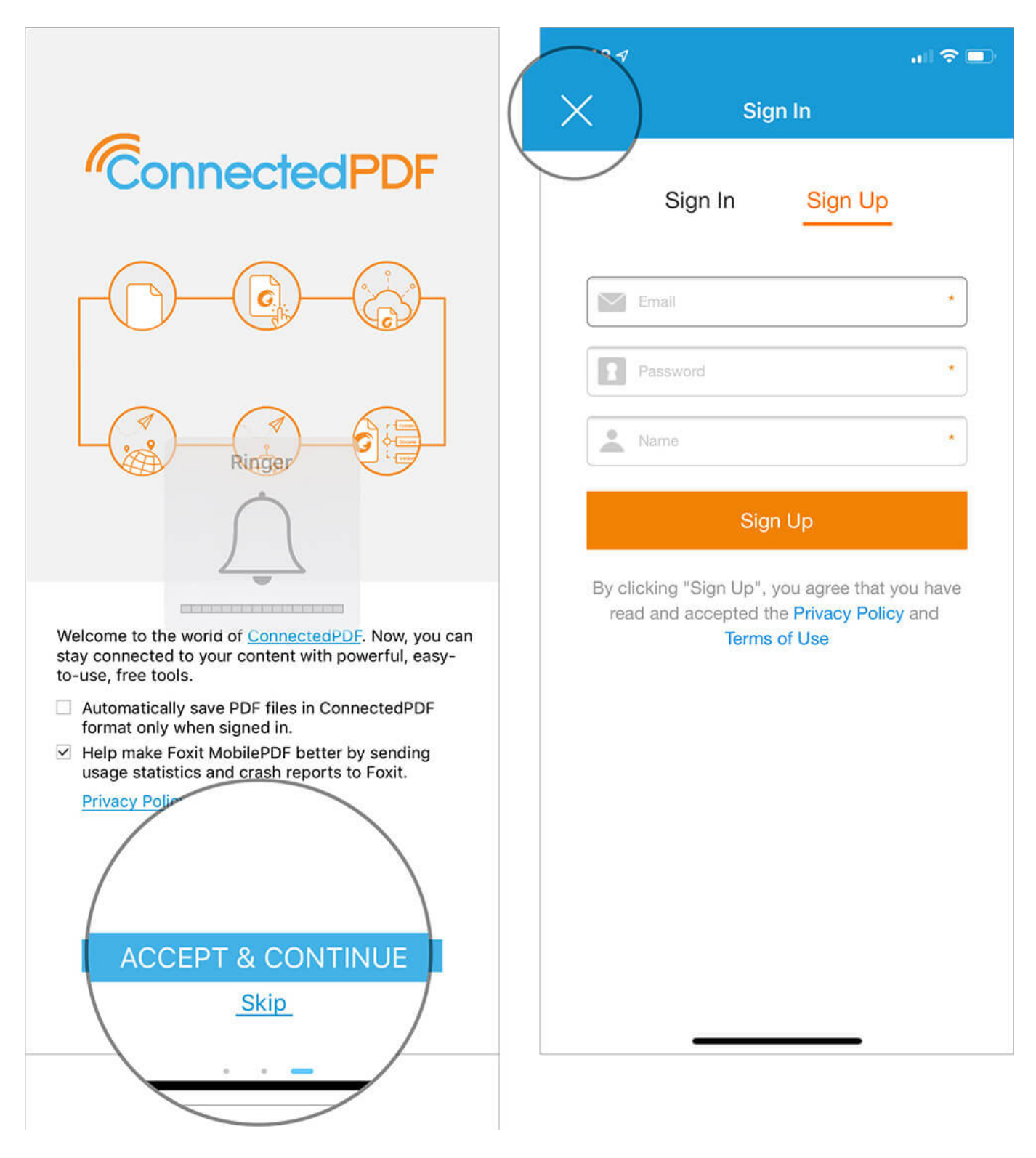

Step #2. Now, tap on the menu button at the top left.

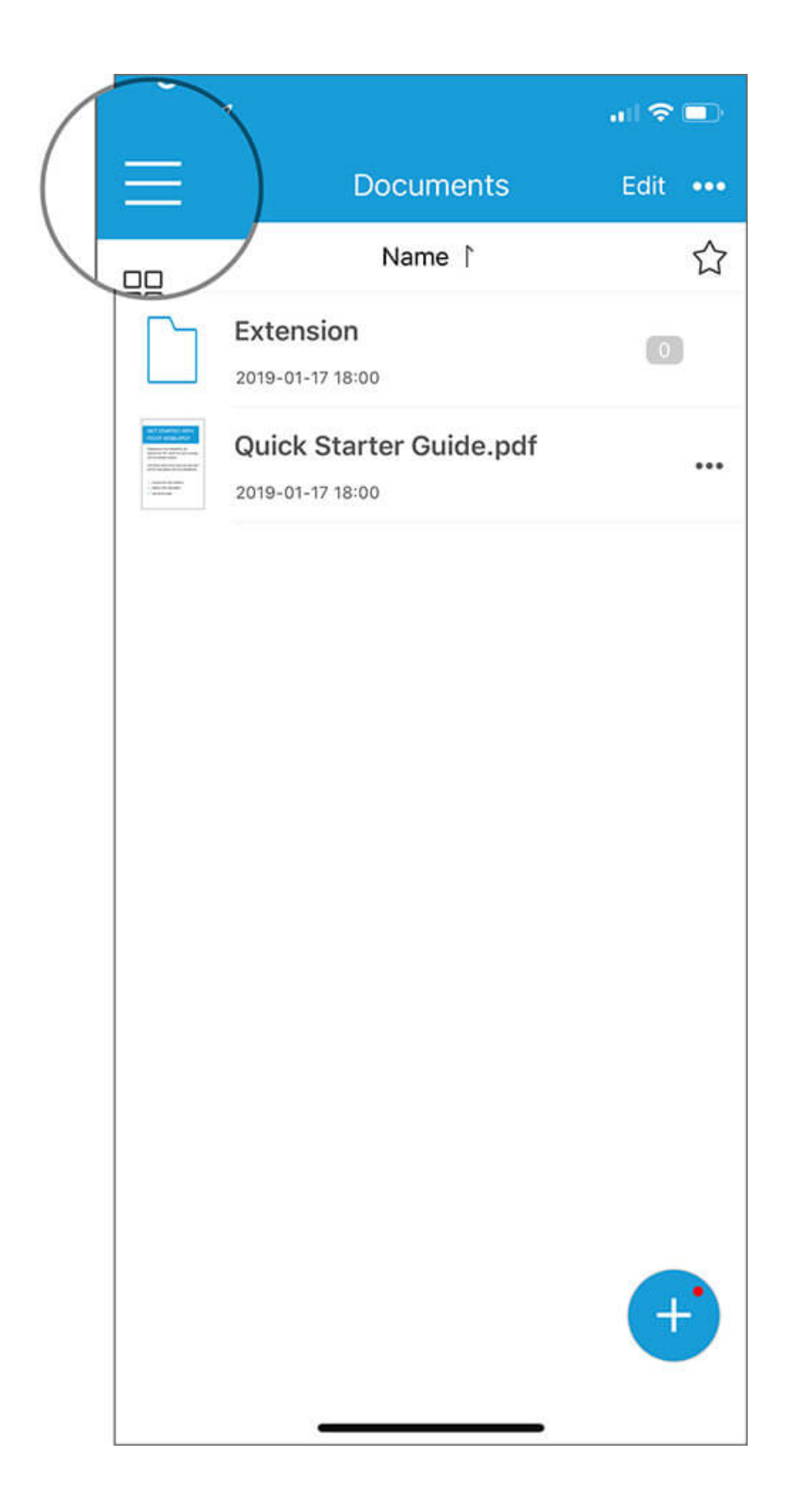

#### igeeksbl@g

**Step #3.** Next, tap on the **Cloud** option and choose **iCloud Drive** ( or the location where you have saved your PDF file to import the doc in this app.)

| 8          | Sign In                 | Edit ••• |    | 2:4        | 9√<br>Foxit Drive                          | al ≎ ∎ |
|------------|-------------------------|----------|----|------------|--------------------------------------------|--------|
| J          | Recent                  | ☆        |    |            | Open files in Foxit Drive                  |        |
| $\bigcirc$ | Cloud                   |          |    | 3          | iCloud Drive<br>Open files in iCloud Drive |        |
|            | Wi-Fi                   |          | ha | arePo      | oint                                       |        |
| Ê          | Export PDF              |          |    | $\searrow$ |                                            | ,      |
| ්          | Scan                    |          |    | Clou       | d Storage                                  |        |
|            |                         |          |    | Tap t      | o Sync                                     |        |
|            |                         |          |    | + Ad       | d                                          | >      |
|            |                         |          |    |            |                                            |        |
|            |                         |          |    |            |                                            |        |
| $\bigcirc$ | Share with Your Friends |          |    |            |                                            |        |
| ද්දි       | Settings                |          |    |            |                                            |        |
| 0          | Help                    |          |    |            |                                            |        |

Step #4. Next up, locate the file and select it.

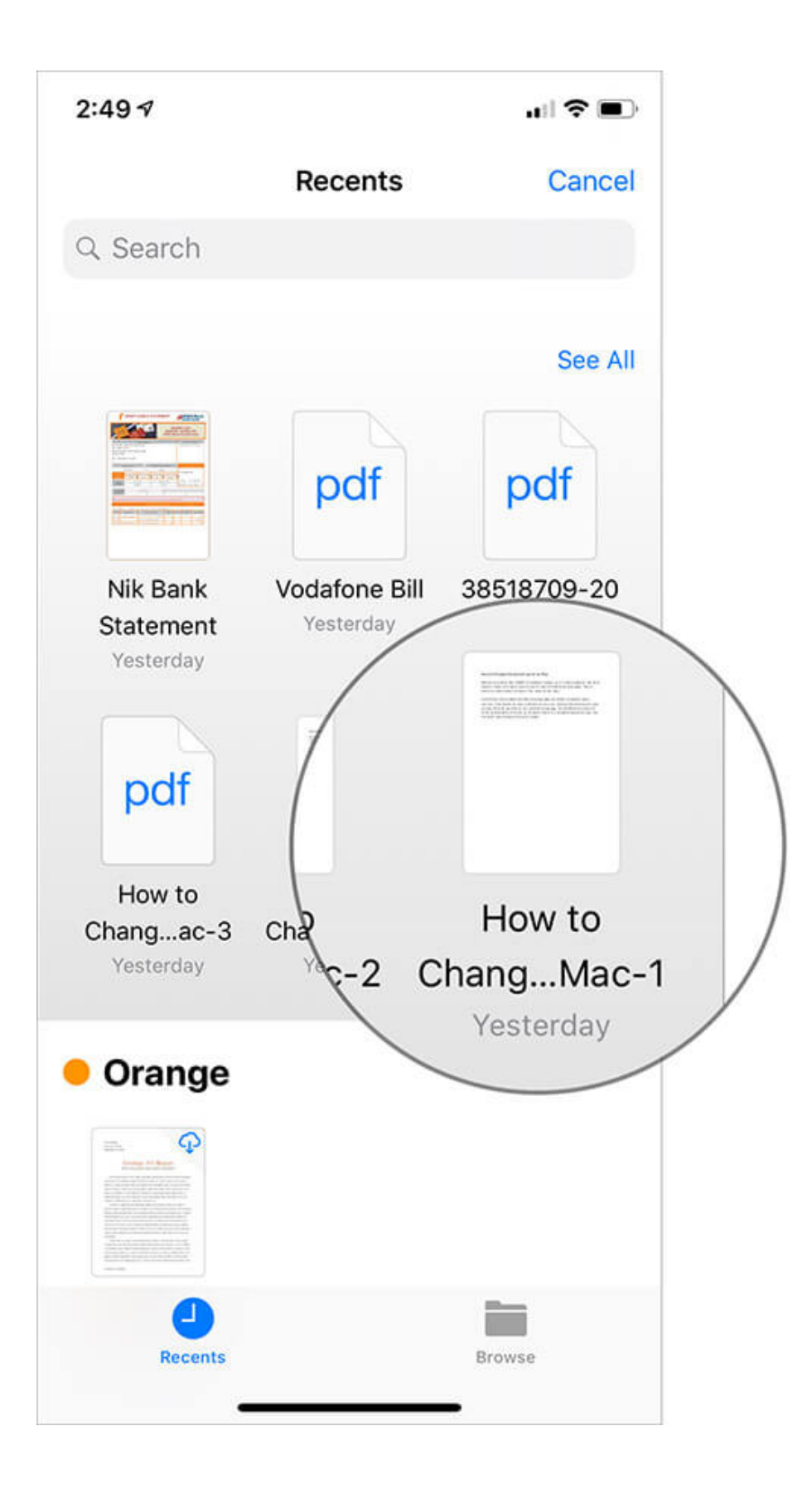

Step #5. Up next, tap on the more button at the top right and choose File Encryption.

| 2:49 7                                                                                                    | 2:49 7             |
|----------------------------------------------------------------------------------------------------|--------------------|
|                                                                                                    | ) < More           |
|                                                                                                    | Document Sharing   |
| How to Change Keyboard Layout on Mac<br>Most of us prefer the QWERTY keyboard layout, as it's more popular. But that<br>doesn't mean this input source can fit into the needs of everyone. This is<br>where customisation becomes the need of the hour.<br>macOS has the support for tons of languages and their accepted input<br>sources. And based on your preference, you can change the keyboard layout<br>on your Mac to type faster in a specific language. So, whether you want to<br>write comfortably in Dutch or Chinese, there is a suitable layout for you. Let<br>me walk you through the quick steps! | File Encryption    |
|                                                                                                    | Vicrosoft Info     |
|                                                                                                    | COMMENT            |
|                                                                                                    | Import Comments    |
|                                                                                                    | Export Comments    |
|                                                                                                    | Summarize Comments |
|                                                                                                    | FORM               |
|                                                                                                    | Reset Form Fields  |
| 1/1                                                                                                    | Import Form Data   |
|                                                                                                    | Export Form Data   |
| List Edit View Comment Signature                                                                                                    |                    |

**Note:** You will get a popup saying this is an advanced feature. Select **7-day Free Trial** in the same.

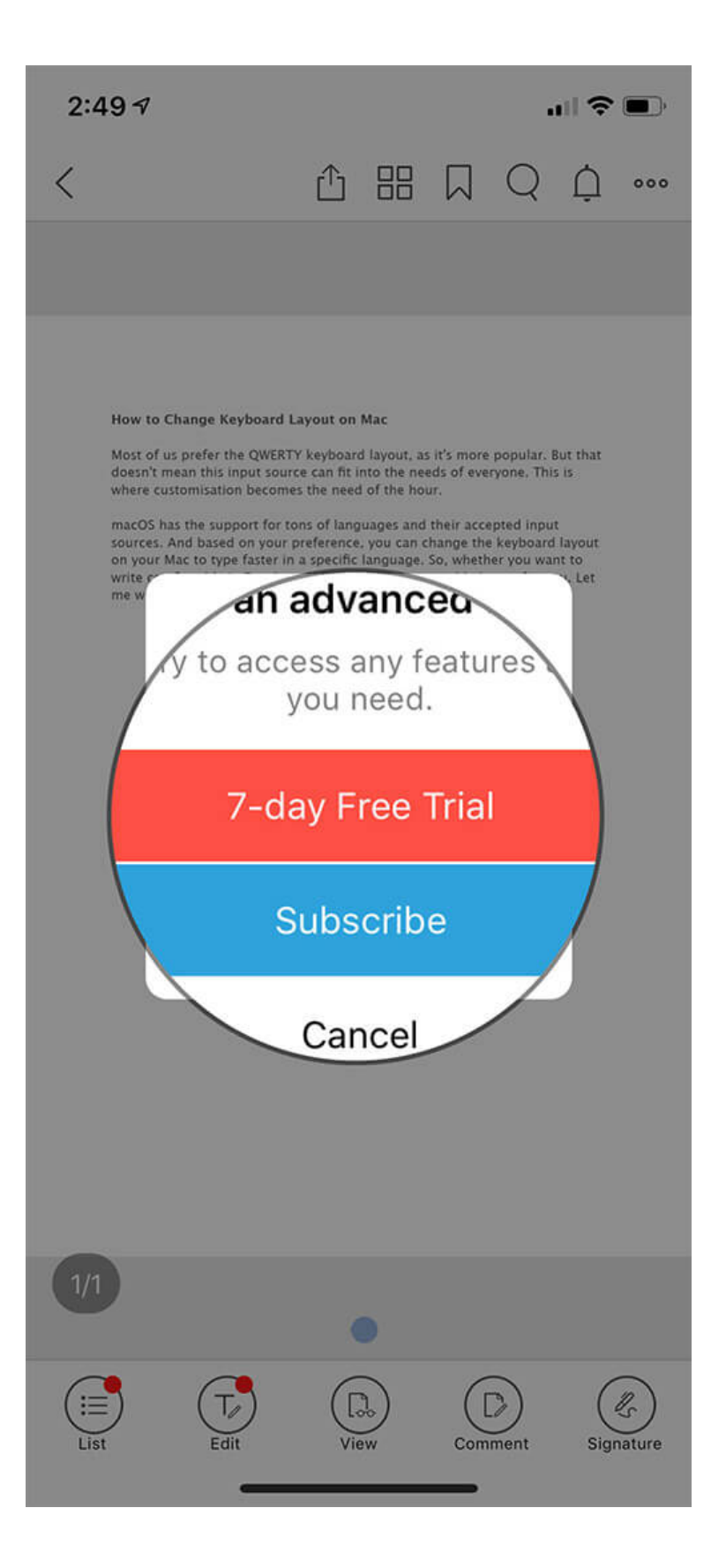

**Step #6.** Now, you have two security options:

• **Open Document:** Turn it ON to require a password when the file is being opened

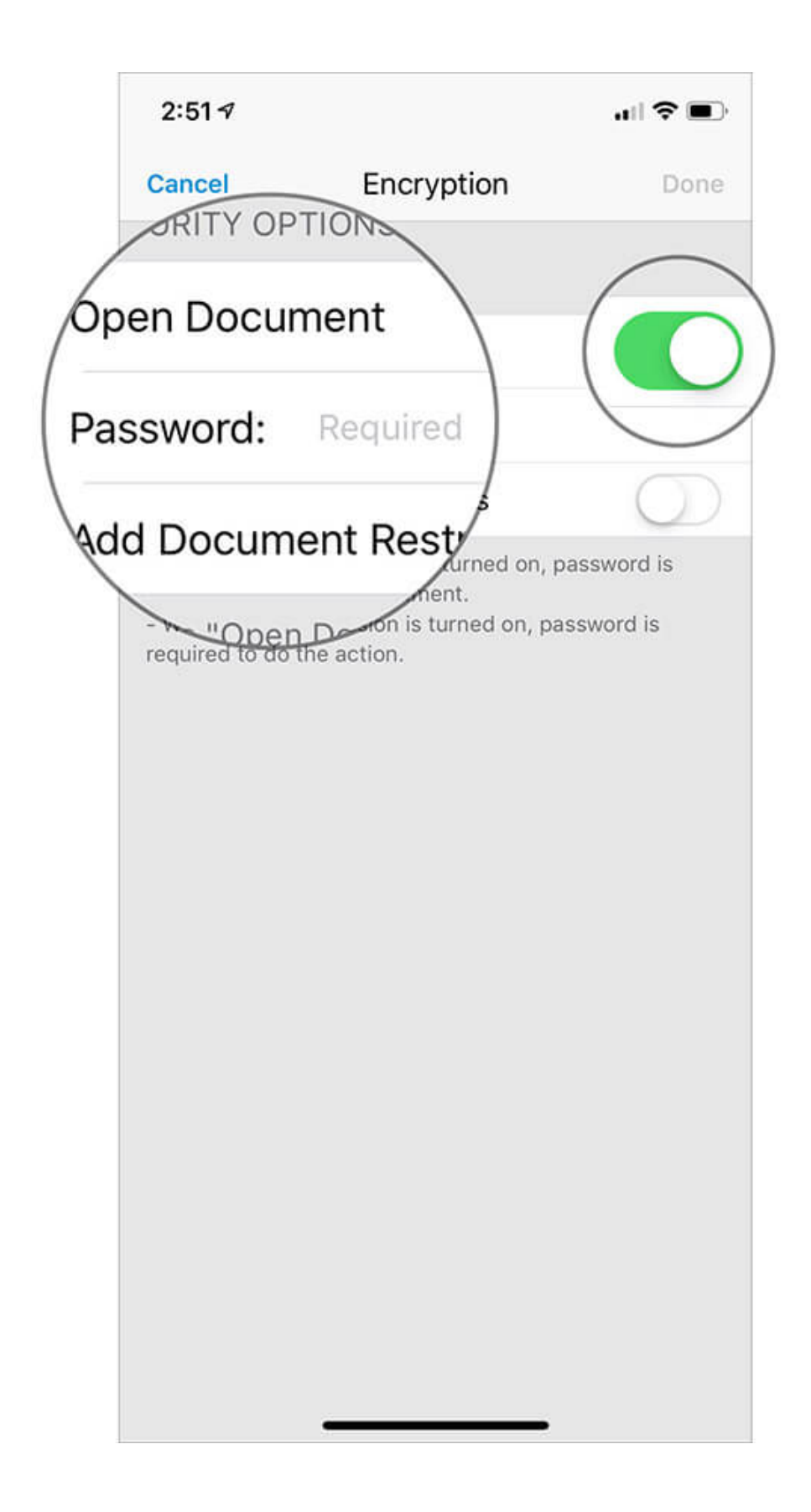

• Add Document Restrictions: Select this option to make the doc require a password to allow specific action like print, edit, extract content and more. Upon choosing it, you can toggle OFF/ON the switch next to each option you want to allow or restrict

Go with the desired option and then **enter the password**. Hit **Done** at the top right to confirm.

| 2:51 🗸                                                                                                    |            | <b>u II 🗢 💷</b> )                              |                 | 2:                         | 54 ৵ |         |                 |      |      |    | / |     |              |
|----------------------------------------------------------------------------------------------------|------------|------------------------------------------------|-----------------|----------------------------|------|---------|-----------------|------|------|----|---|-----|--------------|
| Cancel                                                                                                    | Encryption | Done                                           |                 | Car                        | ncel |         | Encryption Done |      |      |    |   |     |              |
| SECURITY OPT                                                                                                    | IONS       |                                                |                 | Fill f                     | Form |         |                 |      |      |    |   |     | 2            |
| Open Docum                                                                                                    | nent       |                                                |                 | Con                        | nmer | nt in t | he d            | ocum | nent |    |   |     | C            |
| Add Document Restrictions<br>- When "Open Document" is turned on, pass<br>required to open the document.<br>- When other permission is turned on, password is<br>required to do the action. |            |                                                | )               | Manage pages and bookmarks |      |         |                 |      |      |    |   |     |              |
|                                                                                                    |            |                                                | /               | Edit the document          |      |         |                 |      |      |    |   |     |              |
|                                                                                                    |            |                                                | -xtract Content |                            |      |         |                 |      |      | C  |   |     |              |
|                                                                                                    |            |                                                |                 |                            |      |         |                 | . /  |      |    |   |     | C            |
|                                                                                                    |            |                                                |                 | Password: ••••             |      |         |                 |      |      |    |   |     |              |
|                                                                                                    | -          | - When "Open Document.<br>quired to open then. |                 |                            |      |         |                 |      |      |    |   |     |              |
|                                                                                                    |            |                                                |                 |                            |      | ds      | I.              |      |      |    |   |     |              |
|                                                                                                    |            |                                                |                 | 1                          | 2    | 3       | 4               | 5    | 6    | 7  | 8 | 9   | 0            |
|                                                                                                    |            |                                                |                 | -                          | 1    | :       | ;               | (    | )    | \$ | & | @   | "            |
|                                                                                                    |            |                                                |                 | #+=                        |      | •       | ,               |      | ?    | !  | ' |     | $\bigotimes$ |
|                                                                                                    |            |                                                |                 | A                          | BC   |         |                 | spa  | ace  |    |   | Doi | ne           |
|                                                                                                    |            |                                                |                 | ¢                          | ₽    |         |                 |      |      |    |   |     |              |
|                                                                                                    |            |                                                |                 | 4                          |      |         | _               |      |      | _  |   |     |              |

**Step #7.** Now, you can tap on the **share button** at the top to **save the file** at your preferred location or email it to anyone.

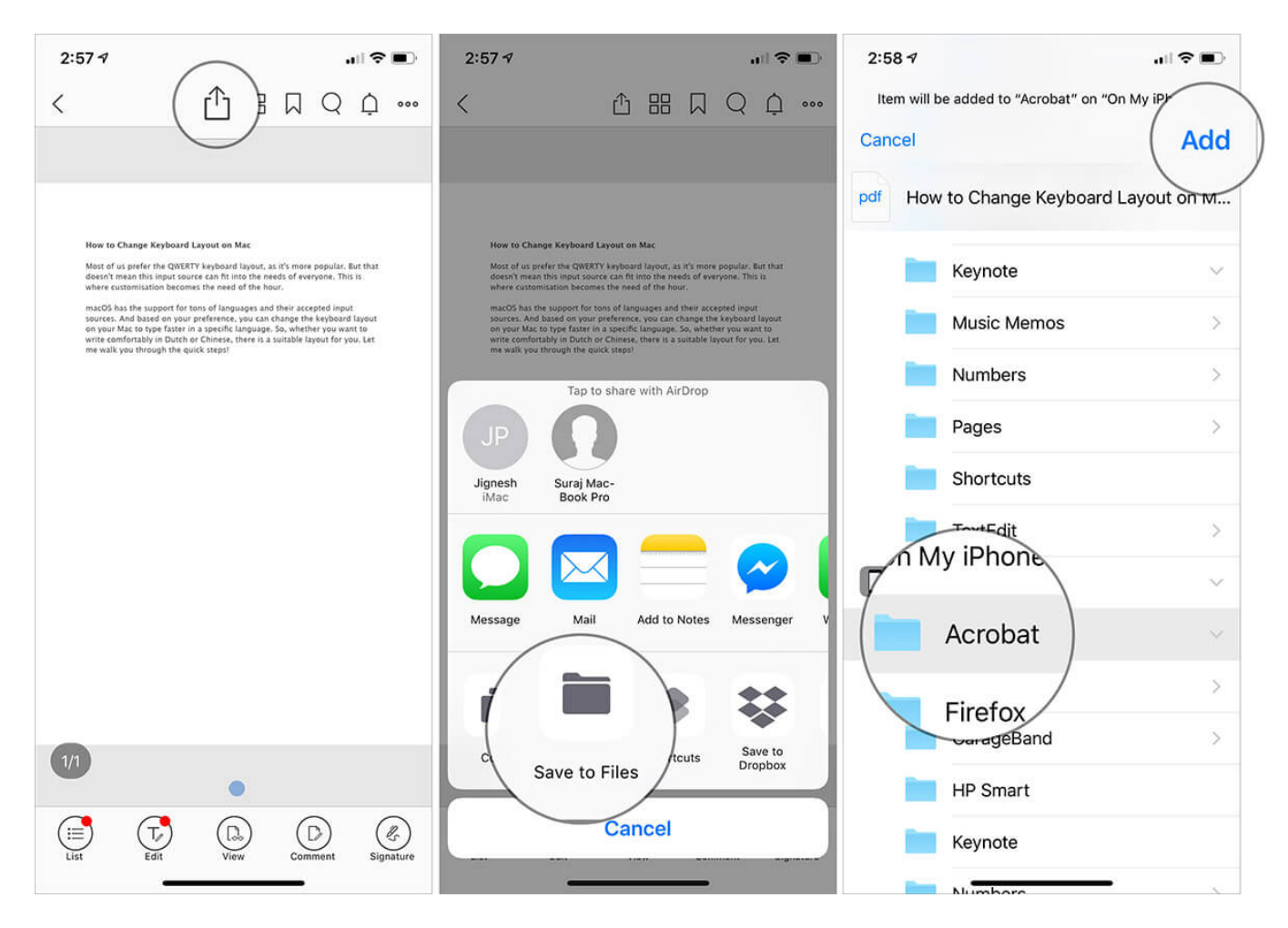

**Step #8.** Depending on how you have customized the security options, the doc will **ask the password** for either viewing the content or carrying out specific action like editing or printing.

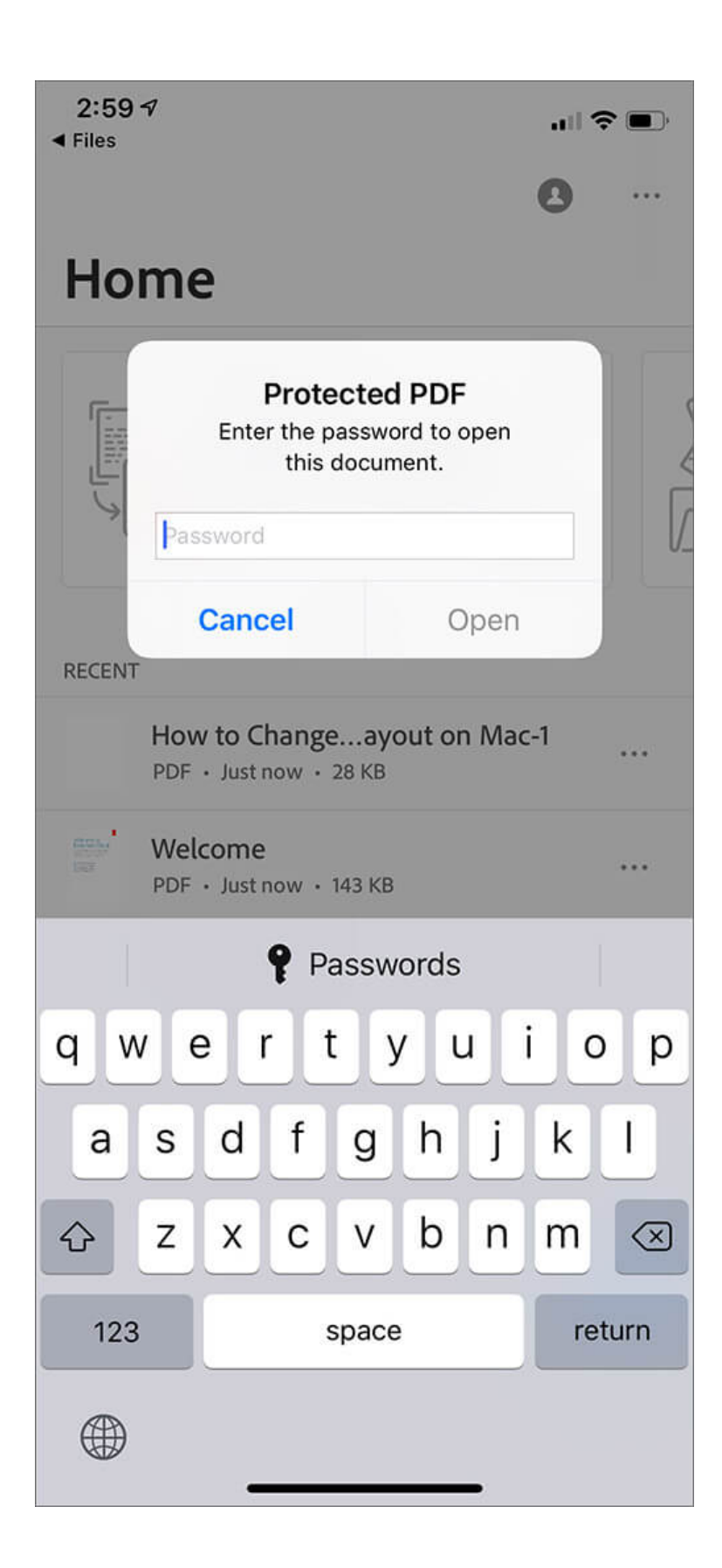

# igeeksbl@g

That's it!

#### How to Remove Password from PDF on iPhone or iPad

Supposing you no longer want to keep a PDF file protected with a password, as it doesn't have any sensitive information. There is a way to easily decrypt the file to view its content without any restriction. The best part is that you can do it without taking the help of any third-party app. Check out this article on <u>how to remove password from PDF on iPhone, iPad, and Mac</u>

There you go!

#### Keep The Praying Eyes At Bay...

So, that's how you can use a strong password to protect the information of your PDF file on iOS. I wish iOS offered an official way of getting it done. Until Apple comes with a native solution, take advantage of the third-party apps to shield your docs.

#### Catch up with the following posts as well:

- How to Save A Webpage as PDF in Safari on iPhone/iPad
- <u>Convert Photos to PDF on iPhone and iPad</u>
- How to Combine PDFs on Mac: 3 Ridiculously Simple Ways

What's your take on Foxit MobilePDF? Share your thoughts in the comment section.